# **EDBC – Manual Clarifications**

<u>What is a Manual EDBC?</u> <u>When is a Manual EDBC Completed?</u> <u>EDBC and Service Arrangements</u> <u>Manual NOA</u> <u>Online and Manual</u>

### Purpose

The purpose of this job aid is to provide direction on how to process a manual EDBC. The following table provides step-by-step instructions to process a manual EDBC.

# What is a Manual EDBC?

A manual EDBC is a determination of program eligibility and benefit amount made outside of the C-IV System. This includes associating the correct program configuration, program and person status codes to eligible members.

# When is a Manual EDBC Completed?

A manual EDBC is completed when regulations change prior to the C-IV System being updated, to compute overpayments and/or over-issuances for regulations prior to QR/PB, or if the C-IV System is inaccessible.

Manual EDBC must also be completed for programs that do not have regulations built into EDBC. These manual EDBC programs include:

- Adoption Assistance Program (AAP)
- Approved Relative Caregiver (ARC)
- Cash Assistance Program for Immigrants (CAPI)
- Disaster CalFresh Program
- General Assistance (Managed)
- Homeless Assistance (HA)

# **EDBC and Service Arrangements**

For some programs, manual EDBC is used for program eligibility but benefits are issued through a service arrangement.

For these programs, the Worker does <u>NOT</u> enter a benefit amount when creating the manual EDBC.

#### **Starting Point**

The following steps assume you are in the context of a case.

| Step | Action                                                                                                    |
|------|----------------------------------------------------------------------------------------------------|
| 1.   | Place the cursor over <b>Eligibility</b> in the <b>Global</b> navigation bar.                                                                                                    |
| 2.   | Click Customer Information in the Local navigation bar.                                                                                                    |
| 3.   | Click Manual EDBC in the Task navigation bar.                                                                                                    |
| 4.   | On the Create Manual EDBC page:                                                                                                    |
|      | <ul> <li>a) Select the <b><benefit month=""></benefit></b> from the <b>Benefit Month</b> drop-down box.</li> <li>b) Select or deselect the appropriate Program check box(es).</li> <li>c) Select the <b><reason edbc="" for="" manual="" the=""></reason></b> from the <b>Manual EDBC Reason</b> drop-down box.</li> <li>d) Select the <b><run reason=""></run></b> from the <b>Run Reason</b> drop-down box if appropriate.</li> <li>e) Click the <b>Create Manual EDBC</b> button</li> </ul> |
| 5    | On the EDBC List page:                                                                                                    |
| 5.   | on the LDDC List page:                                                                                                    |
|      | a) Click the <b>&lt; Program&gt;</b> hyperlink.                                                                                                    |

# **Setting Program Configuration**

The Worker must set the program configuration for manual EDBCs since it is NOT automatically set by the C-IV System.

| Step | Action                                                                                    |
|------|-------------------------------------------------------------------------------------------|
| 6.   | On the <program> EDBC (Manual) page:</program>                                            |
|      | a) Click the Set Program Configuration button.                                            |
| 7.   | On the Program Configuration List page:                                                   |
|      | a) Select <yes no="" or=""> from the Categorically Eligible drop-</yes>                   |
|      | down box if appropriate.                                                                  |
|      | b) Select <b><yes no="" or=""></yes></b> from the <b>Public Assistance Indicator</b>      |
|      | drop-down box if appropriate.                                                             |
|      | c) Select the <b><aid code=""></aid></b> from the <b>Aid Code</b> drop-down box.          |
|      | <ul><li>d) Select a <program status=""> from the Program Status drop-</program></li></ul> |
|      | down box.                                                                                 |
|      | e) Select a <program reason="" status=""> from the Program</program>                      |
|      | Status Reason drop-down box if the status selected in step                                |
|      | 7d is not Active.                                                                         |
|      | f) Select a <b><reporting type=""></reporting></b> from the <b>Reporting Type</b> drop-   |
|      | down box, if appropriate.                                                                 |
|      | g) Select a <b><reporting reason="" type=""></reporting></b> from the <b>Reporting</b>    |
|      | <b>Type Reason</b> drop-down box if the reporting type selected in                        |
|      | step 7f is Change Reporting or Non Reporting.                                             |
|      | h) Click the <b>Edit</b> button for a person.                                             |

# **Setting Individual Configuration**

The C-IV System automatically determines each person's role and status based on the information entered for the case. The Worker can accept or change this determination according to the current situation.

| Step | Action                                                                                       |
|------|----------------------------------------------------------------------------------------------|
| 8.   | On the Program Configuration List page:                                                      |
|      | a) Click the <b>Edit</b> button.                                                             |
| 9.   | On the Program Configuration Detail page:                                                    |
|      | <ul><li>a) Select or confirm the <person's role=""> from the Role drop-</person's></li></ul> |
|      | down box.                                                                                    |
|      | b) Select the <b><person's reason="" role=""></person's></b> from the <b>Role Reason</b>     |
|      | drop-down box if the role selected/confirmed in step 8a is not                               |
|      | MEM.                                                                                         |
|      | c) Select or confirm the <b><person's status=""></person's></b> from the <b>Status</b>       |
|      | drop-down box.                                                                               |
|      | d) Select the <b><person's reason="" status=""></person's></b> from the <b>Status</b>        |
|      | <b>Reason</b> drop-down box if the status selected/confirmed in                              |
|      | step 8c is not Active.                                                                       |
|      | e) Select the <b><claiming code=""></claiming></b> from the <b>Claiming Code</b> drop-       |
|      | down box.                                                                                    |
|      | f) Select the <b><adult child="" code=""></adult></b> from the <b>Adult Child Code</b>       |
|      | drop-down box.                                                                               |
|      | g) Click the <b>Save and Return</b> button.                                                  |
| 10.  | On the Program Configuration List page:                                                      |
|      | a) Click the <b>Edit</b> button for the next person and repeat step 8                        |
|      | until each person's program configuration has been set.                                      |
|      | b) Click the <b>Save and Return</b> button.                                                  |

# **Entering the Benefit Amount**

Since this is a manual EDBC the benefit amount is not automatically determined by the C-IV System. The Worker needs to enter the benefit amount, if appropriate.

If you are going to add a service arrangement to issue benefits, do not enter a benefit amount. Benefits would issue twice if a benefit amount was entered on the manual EDBC.

| Step | Action                                                                                      |
|------|---------------------------------------------------------------------------------------------|
| 11.  | On the <program> EDBC (Manual) page:</program>                                              |
|      | a) Enter the <b><state amount=""></state></b> in the <b>CFAP</b> text box, if               |
|      | appropriate (displays for CalFresh and Transitional CalFresh).                              |
|      | b) Enter the <b><potential allotment="" payment=""></potential></b> in the <b>Potential</b> |
|      | Benefit/Allotment text box.                                                                 |
|      | c) Enter < Any Benefit that Has Already Been Issued for the                                 |
|      | Benefit Month> in the Previous Potential                                                    |
|      | Benefit/Allotment text box.                                                                 |
|      | d) Click the <b>Calculate</b> button.                                                       |
|      | e) Select the <b><delivery method=""></delivery></b> from the <b>Delivery Method</b>        |
|      | drop-down box.                                                                              |
|      | f) Select the <b><immediacy of="" payment="" the=""></immediacy></b> from the               |
|      | Immediacy Indicator drop-down box.                                                          |

|     | g) Click the <b>Accept</b> button.                                    |
|-----|-----------------------------------------------------------------------|
| 12. | On the Program Configuration List page:                               |
|     | a) Click the <b>Edit</b> button for the next person and repeat step 8 |
|     | until each person's program configuration has been set.               |
|     | b) Click the Save and Return button.                                  |

# **Manual NOA**

The C-IV System does not automatically generate a NOA for a manual EDBC; therefore, the Worker must manually generate the NOA.

# **Online and Manual**

A manual EDBC may be run for some programs that are also supported by online EDBC. Refer to your county policy for when to run a manual EDBC.